## PA-3030 VPN 使用說明

 打開 IE (網頁瀏覽器),輸入網址「<u>https://120.105.3.131</u>」,點選「繼續瀏覽 此網站(不建議)」。

| € | ② https://120.105.3.131/                   |
|---|--------------------------------------------|
| 8 | 此網站的安全性憑證有問題。                              |
|   | 此網站出示的安全性憑證並非由信任的憑證授權單位所發行。                |
|   | 安全性憑證問題可能表示其他人可能正在嘗試欺騙您,或是攔截您傳送到該伺服器的任何資料。 |
|   | 我們建議您關閉此網頁,而且不要繼續瀏覽此網站。                    |
|   | ❷ 按這裡關閉此網頁。                                |
|   | 繼續瀏覽此網站 (不建議)。                             |
|   | ⊙ 其他資訊                                     |
|   |                                            |
|   |                                            |

請輸入帳號、密碼:
 Name:「電子郵件帳號不含@must.edu.tw」
 Password:「電子郵件密碼」

| C IC IC IC IC IC IC IC IC IC IC IC IC IC | n + ¤                        |
|------------------------------------------|------------------------------|
|                                          | ^                            |
|                                          |                              |
|                                          |                              |
|                                          |                              |
|                                          |                              |
| <b>paloalto</b>                          |                              |
| GlobalProtect Portal                     |                              |
| Name                                     |                              |
| Password                                 |                              |
|                                          |                              |
|                                          |                              |
|                                          |                              |
|                                          |                              |
|                                          |                              |
|                                          | ~                            |
| 🐵 🙆 🗒 🔉 🍳 🛷                              | 🎬 🕐 🌷 🔺 🍡 🎲 🛱 📶 🧍 上午 09.15 🗾 |

|    | NETWORKS    |          |      |  |
|----|-------------|----------|------|--|
|    | GlobalPr    | otect Po | rtal |  |
| N  | ame f       |          |      |  |
| Pa | assword ••• | •••••    | •    |  |
|    | Lo          | ogin     |      |  |

3、 請依照您的作業系統選擇對應的程式下載:

| ( ) ( ) ( ) ( ) ( ) ( ) ( ) ( ) ( ) ( ) | GlobalProtect Portal ×                                                                                                    | <b>h</b> ★¤               |
|-----------------------------------------|----------------------------------------------------------------------------------------------------|---------------------------|
|                                         |                                                                                                    | ^                         |
|                                         | maloalto                                                                                                    |                           |
|                                         | NETWORKS                                                                                                    |                           |
|                                         | GlobalProtect Portal                                                                                                    |                           |
|                                         |                                                                                                    |                           |
|                                         | Download Windows 32 bit GlobalProtect agent                                                                                                    |                           |
|                                         | Download Windows 64 bit GlobalProtect agent                                                                                                    |                           |
|                                         | Download Mac 32/64 bit GlobalProtect agent                                                                                                    |                           |
|                                         | Windows 32 bit OS needs to<br>download and install Windows 32 bit<br>GlobalProtect agent.<br>Windows 64 bit OS needs to<br>download and install Windows 64 bit<br>GlobalProtect agent.<br>Mac OS needs to download and<br>install Mac 32/64 bit GlobalProtect<br>agent. |                           |
|                                         |                                                                                                    |                           |
|                                         |                                                                                                    |                           |
| 是否要儲存 120.105.3.131 的密碼? 為什             | 整會看到此訊意?(W)                                                                                                    | 是(Y) 不儲存此網站的密碼(N) × ✓     |
| 🚳 🙆 📋 🔽 🥥 🚳                             |                                                                                                    | ₩ 🖗 🗘 🖡 🖬 🖬 🔟 🖡 🖄 🗰 📶 🖣 👘 |

## 4、 執行下載的程式:

| 已並追蹤您的下戰                                                        |          |      | 授辱下载      |             |
|-----------------------------------------------------------------|----------|------|-----------|-------------|
|                                                                 |          | /+ m | in the    |             |
| lobalProtect64 (1).msi                                          | 24.8 MB  | 下截   |           | 助 2开        |
| alo Alto Networks                                               |          |      |           |             |
| /iresnark-win64-2.0.2.exe                                       | 45.3 MB  | 下载   |           | 执行          |
| ireshark Foundation, Inc.                                       |          |      |           |             |
| neInst.exe                                                      | 29.5 MB  | 下載   |           | 執行          |
| NE Corporation                                                  |          |      |           |             |
| nyconnect-win-3.1.10010-web-deploy-k9.exe                       | 3.22 MB  | 走    |           | sh 2∓       |
| sco Systems, Inc.                                               |          |      |           |             |
| 015-12-01版.zip                                                  |          | 下載   | 89        | 57 <b>v</b> |
| 20.105.2.250                                                    |          |      | 140       |             |
| urnInTest 8.1.1011 pro(ey).rar                                  | 25.6 MB  | 下載   | 58        | €7 <b>▼</b> |
| ownload1589.mediafire.com                                       |          |      |           | **          |
| otolink_n200re_7620n_ip04220_1m8m_v1.4_20130425_ct_4.update.zip | 757 KB   | 下載   | 85        | 57 <b>v</b> |
| tolink.tw                                                       |          |      | 170       | <b>N</b>    |
| ffice (1).zip                                                   | 281 個位元組 | 下載   |           | er 🖌        |
| 20.105.1.220                                                    |          |      | R.        | EX.         |
| in (1).zip                                                      | 997 個位元組 | 下載   |           | 57 <b>y</b> |
| 20.105.1.220                                                    |          |      | 14        |             |
| ortiClientOnlineInstaller.exe                                   | 480 KB   | 下載   |           | ek s⇔       |
| ))                                                              |          |      | · 清除清單(L) | ] 開閉        |

5、 執行過程畫面:

| 븅 GlobalProtect                                                                                                    |                                                             |
|----------------------------------------------------------------------------------------------------|-------------------------------------------------------------|
| Welcome to the GlobalProtect Setup Wizard                                                                                                    | ulli.                                                       |
|                                                                                                    | paloalto                                                    |
| The installer will guide you through the steps required to install GlobalProtect v<br>computer.                                                                                                    | 3.1.4 on your                                               |
|                                                                                                    |                                                             |
|                                                                                                    |                                                             |
| WARNING: This computer program is protected by copyright law and internation<br>Unauthorized duplication or distribution of this program, or any portion of it, may<br>or criminal penalties, and will be prosecuted to the maximum extent possible un | onal treaties.<br>) result in severe civil<br>ider the law. |
|                                                                                                    |                                                             |
| Cancel < Back                                                                                                    | Next >                                                      |

| B GlobalProtect                                                                                                    |                      |
|----------------------------------------------------------------------------------------------------|----------------------|
| Select Installation Folder                                                                                                    | naloalto             |
| The installer will install GlobalProtect to the following folder.<br>To install in this folder, click "Next". To install to a different folder, enter it below | v or click "Browse". |
| C:\Program Files\Palo Alto Networks\GlobalProtect\                                                                                                    | Browse<br>Disk Cost  |
| Cancel < Back                                                                                                    | Next >               |
|                                                                                                    | 2                    |
| B GlobalProtect                                                                                                    |                      |
| GlobalProtect<br>Confirm Installation                                                                                                    | paloalto             |
| GlobalProtect Confirm Installation The installer is ready to install GlobalProtect on your computer. Click "Next" to start the installation.                   |                      |

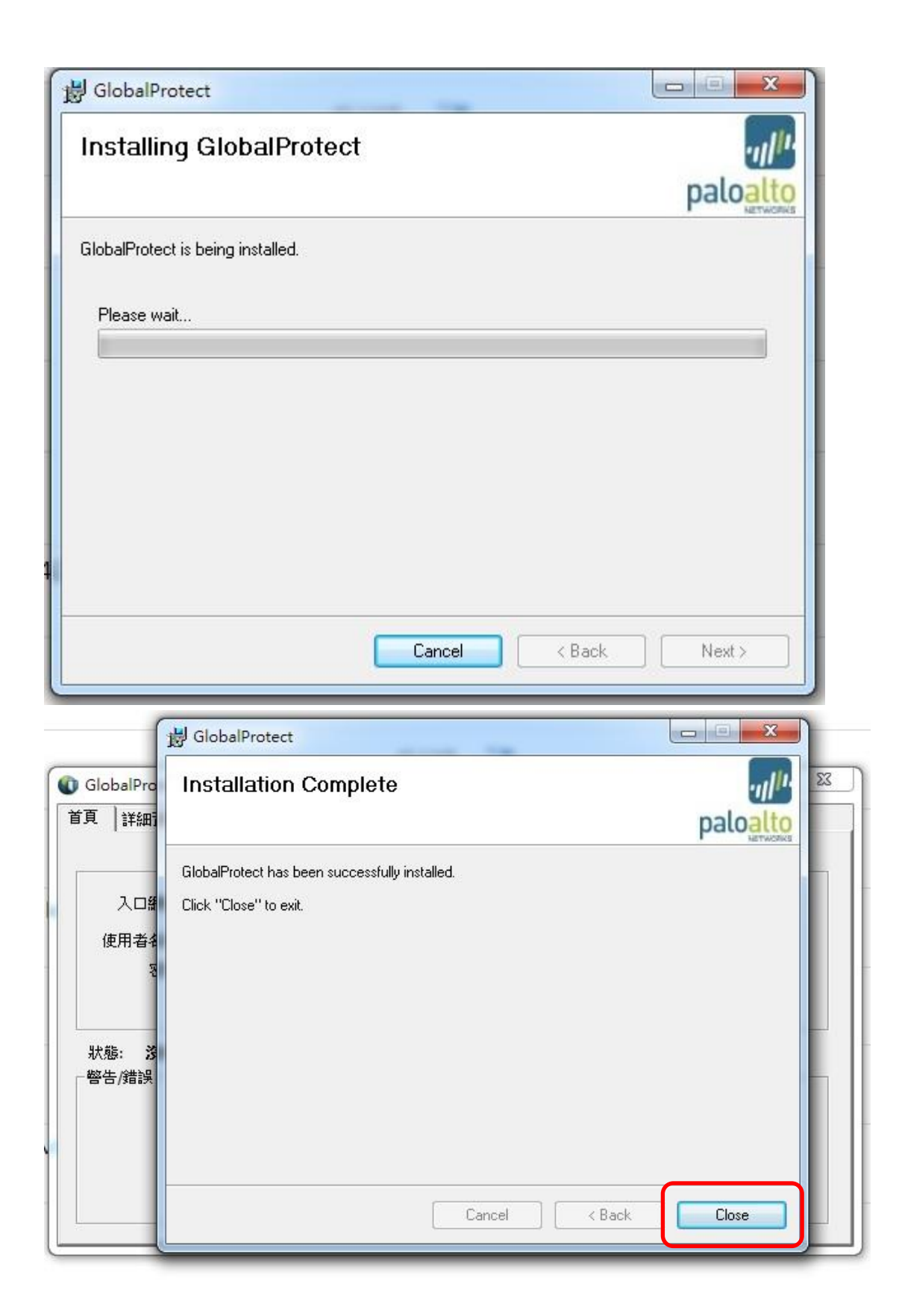

## 6、 請輸入

入口網站:「120.105.3.131」 使用者名稱:「電子郵件帳號不含@must.edu.tw」 密碼:「電子郵件密碼」 輸入完成後請按下「連線」按鈕。

| GlobalProtect   |           |   |  | _ ! | a x |
|-----------------|-----------|---|--|-----|-----|
| 首頁 詳細資訊         | 主機資訊 疑難排解 |   |  |     |     |
|                 |           |   |  |     |     |
|                 | -         |   |  |     |     |
| 人口網站:           |           |   |  |     |     |
| 使用者名稱:          |           |   |  |     |     |
| 密碼:             |           |   |  |     |     |
|                 | 連線 清      | £ |  |     |     |
|                 |           |   |  |     | 2.5 |
| 狀態: <b>沒有</b> 翅 | 緑         |   |  |     |     |
| 曾古/娟訣           |           |   |  |     |     |
|                 |           |   |  |     |     |
|                 |           |   |  |     |     |
|                 |           |   |  |     |     |
|                 |           |   |  |     |     |
|                 |           |   |  |     |     |

| GlobalProtect              |                    |  |
|----------------------------|--------------------|--|
| 首頁 詳細資訊                    | 主機資訊 疑難排解          |  |
| 入口網站:<br>使用者名稱:<br>密碼:     | 120.105.3.131<br>f |  |
| 狀態: <b>沒有</b> 翅<br>┌ 警告/錯誤 |                    |  |
|                            |                    |  |

7、 出現安全證書出錯畫面,請按下「繼續」按鈕。

| 🕡 GlobalProte               | i GlobalProtect |                                                                                 |  |  |  |  |
|-----------------------------|-----------------|---------------------------------------------------------------------------------|--|--|--|--|
| 首頁 詳細資語                     | 服務器證書錯問         |                                                                                 |  |  |  |  |
| 入口網站                        | 0               | 安全證書出錯,無法確認 120.105.3.131 的身份。請與網管聯絡解決<br>這個問題。                                 |  |  |  |  |
| 使用者名和<br>密码                 |                 | 警告:與 120.105.3.131 之間的通訊可能已經被破壞。我們建議你停<br>止連接。                                  |  |  |  |  |
|                             |                 | 錯誤細節:                                                                           |  |  |  |  |
| 狀態: 沒 <b>∮</b><br>──警告/錯誤── |                 | The 120.105.3.131 certificate is not signed by a trusted certificate authority. |  |  |  |  |
|                             |                 | 顧示證書                                                                            |  |  |  |  |
|                             | <u></u>         |                                                                                 |  |  |  |  |
| -                           |                 |                                                                                 |  |  |  |  |

8、 VPN 連線成功畫面。

| GlobalProtect |                  |  |
|---------------|------------------|--|
| 首頁  詳細資訊      | 主機資訊 疑難排解        |  |
| 入口網站:         | 120. 105. 3. 131 |  |
| 使用者名稱:        | fang             |  |
| 密碼:           | ******           |  |
|               | 中斷連線 清除          |  |
| 狀態: 已連線       |                  |  |
| 警告/錯誤         |                  |  |
|               |                  |  |
|               |                  |  |
|               |                  |  |
|               |                  |  |
| ·             |                  |  |

9、 驗證 VPN 是否成功。

連結至台大測速網頁:「<u>http://speed.ntu.edu.tw/index\_noflash.php</u>」 來賓 IP 顯示: 120.105.3.131

即為成功使用 VPN 連線。

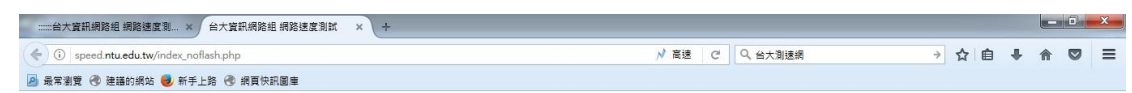

本次網路速度測試結果如下:

本測試資料僅供參考

| 來賓IP:                       | 120.105.3.131 |
|-----------------------------|---------------|
| 測試檔案大小(1MB=1024x1024x8bits) | 4 MB          |
| 本次花費時間                      | 33.361 秒      |
| 本次測試速度                      | 1.043 Mbps    |
| 平均測試速度(共1次測試)               |               |

請選擇要測的檔案大小: 4MB ▼ 再次測試

## 這個IP最近1 筆網路下載的測速結果

| 日期                  | 實際網路下載傳輸速度 |
|---------------------|------------|
| 2017-04-25 09:49:45 | 1.043Mbps  |